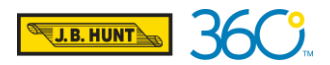

# REFERENCE GUIDE

J.B. Hunt is enabling a security authenticator called passkey for Carrier 360<sup>®</sup> users. This will include a verification such as facial recognition or fingerprint scan and is required for Carrier 360<sup>®</sup> users to log into the application. You need to register your passkey on your Windows, Mac or mobile device.

Need additional support? Contact Carrier 360 Support at +1 833-211-4392 or 360CarrierSupport@jbhunt.com

# **Registering Passkey & Login for Windows**

You only need to register the passkey once on a device. For Windows users, Windows Hello must be enabled. For Windows Hello setup, <u>click here</u>.

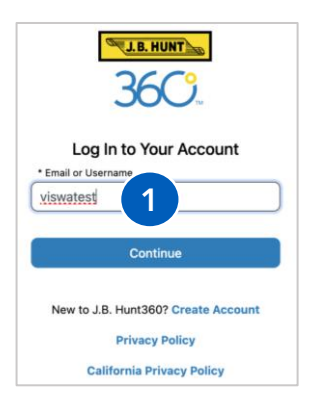

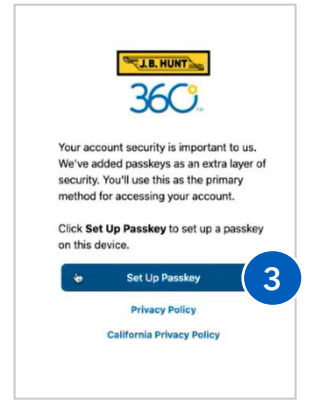

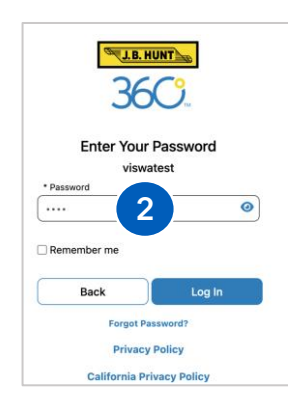

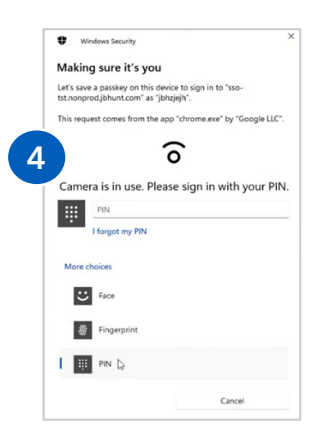

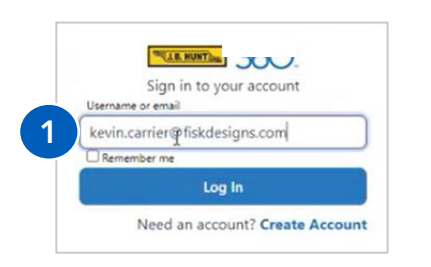

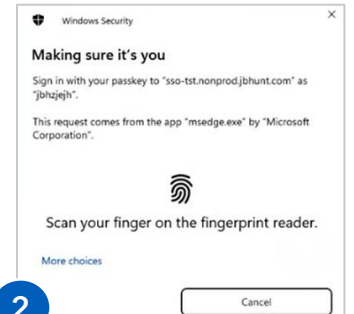

## 1. Email or Username

From a web browser, visit Carrier 360<sup>®</sup>. Type in your **Email or Username** and click **Continue**.

# 2. Password

Type in your **password** and click **Log In**.

# 3. Set Up Passkey

Click Set Up Passkey.

# 4. Fingerprint, PIN or More Choices

Scan your fingerprint, enter a PIN or click **More choices** for all the options.

After registering, you will be logged into Carrier 360<sup>®</sup>. Moving forward, you will use your passkey to login to Carrier 360<sup>®</sup>.

# Log into Carrier 360<sup>®</sup> using Passkey

## 1. Email or Username

To login to Carrier 360<sup>®</sup>, type in your **Email or Username** and click **Log In**.

# 2. Passkey

From a Windows computer, scan your fingerprint or click **More choices** to login with other options.

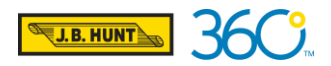

# REFERENCE GUIDE

# **Registering Passkey & Login for Mac**

On an Apple device or mac computer, you must have an iCloud Keychain account and iCloud Keychain must be enabled on the computer. To view Apple's steps for enabling iCloud Keychain, <u>click here.</u> You only need to register the passkey once on the device.

Need additional support? Contact Carrier 360 Support at +1 833-211-4392 or 360CarrierSupport@jbhunt.com

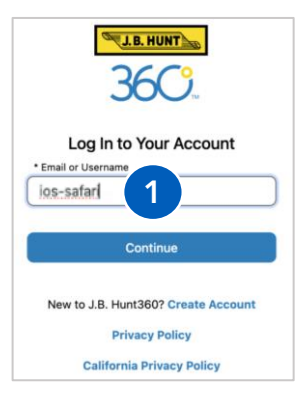

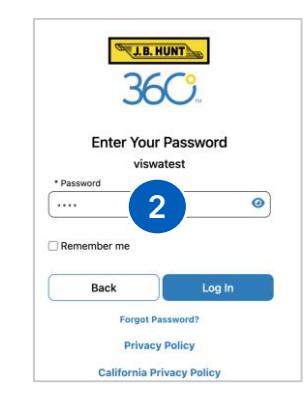

#### 1. Email or Username

From a web browser, visit Carrier 360<sup>®</sup>. Type in your **Email or Username** and click **Continue**.

# 2. Password

Type in your **password** and click **Log In**.

## 3. Set Up Passkey

Click Set up Passkey.

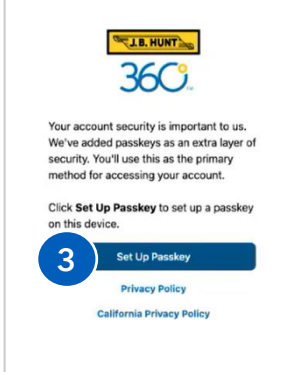

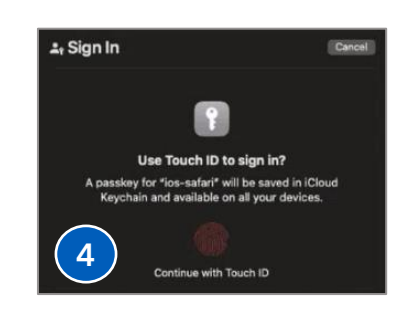

# 4. Touch ID

On a mac computer, scan your fingerprint.

After registering, you will be logged into Carrier 360<sup>®</sup>. Moving forward, you will use passkey to login to Carrier 360<sup>®</sup>.

# Log into Carrier 360<sup>®</sup> using Passkey

#### 1. Email or Username

To login to Carrier 360<sup>®</sup>, type in your **Email or Username** and click **Log In**.

# 2. Touch ID

Scan your fingerprint or click **More choices** to login with Face ID or other options.

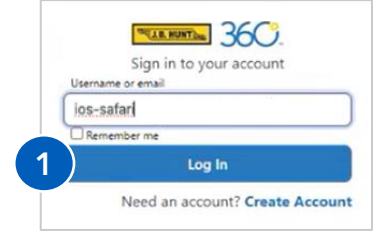

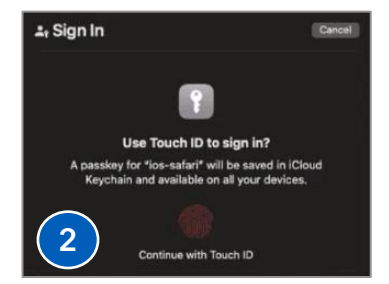

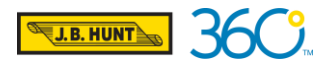

# REFERENCE GUIDE

# **Registering Passkey & Login for an iPhone**

On an iphone device, you must have an iCloud Keychain account, iCloud Keychain must be turned on and iOS 16 or later is required. To view Apple's steps for enabling iCloud Keychain, <u>click here.</u>

Need additional support? Contact Carrier 360 Support at +1 833-211-4392 or 360CarrierSupport@jbhunt.com

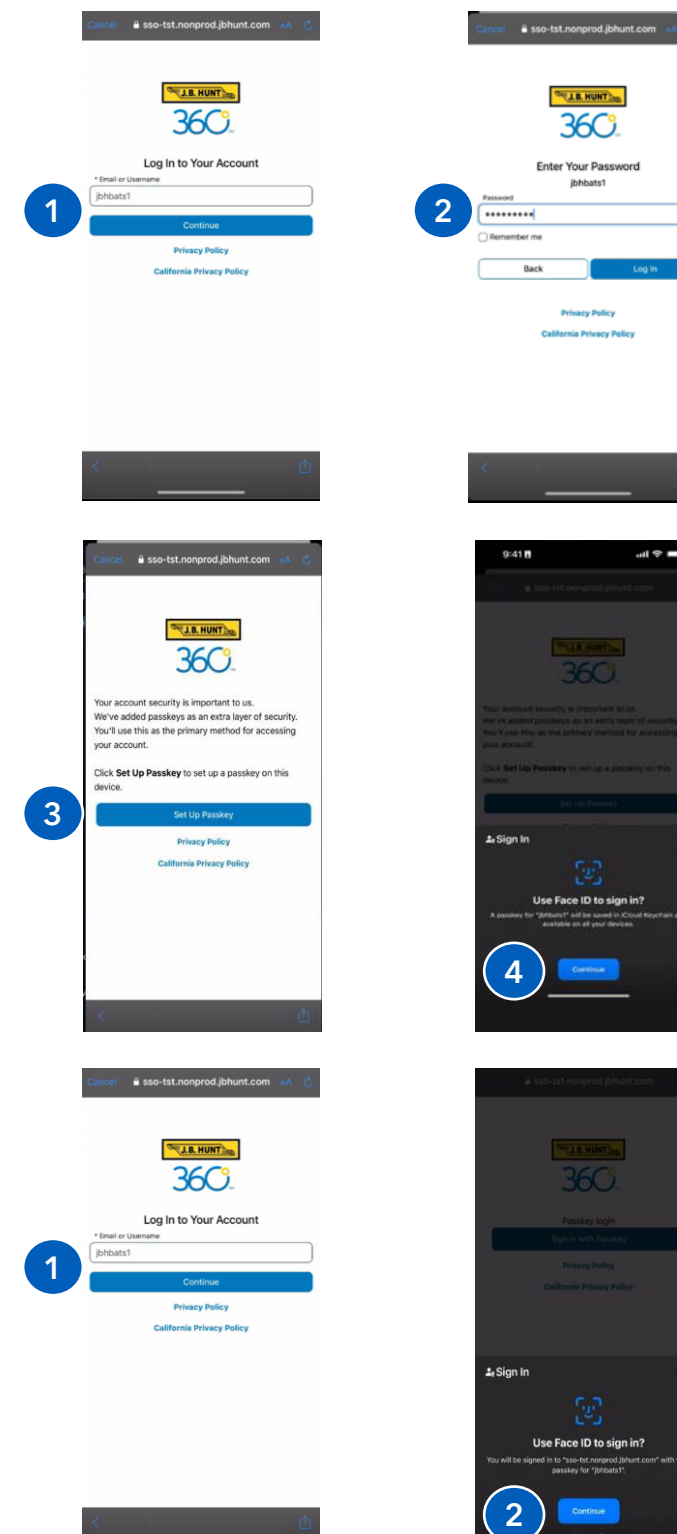

#### 1. Email or Username

Tap the Carrier 360<sup>®</sup> application. Type in your **Email or Username** and tap **Continue**.

#### 2. Password

Type in your **password** and tap **Log In**.

## 3. Set Up Passkey

Tap Set up Passkey.

#### 4. More Choices

On an iphone, Face ID will display. Let your phone scan your face and click **continue**.

After registering, you will be logged into Carrier 360<sup>®</sup>. Moving forward, you will use passkey to login to Carrier 360<sup>®</sup>.

# Log into Carrier 360<sup>®</sup> using Passkey

#### 1. Email or Username

To login to Carrier 360<sup>®</sup>, type in your **Email or Username** and click **Log In**.

## 2. Sign In with Passkey

Let the pone scan your face and click **continue**.

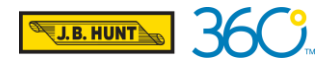

# REFERENCE GUIDE

# **Registering Passkey & Login for an Android**

Need additional support? Contact Carrier 360 Support at +1 833-211-4392 or 360CarrierSupport@jbhunt.com

0

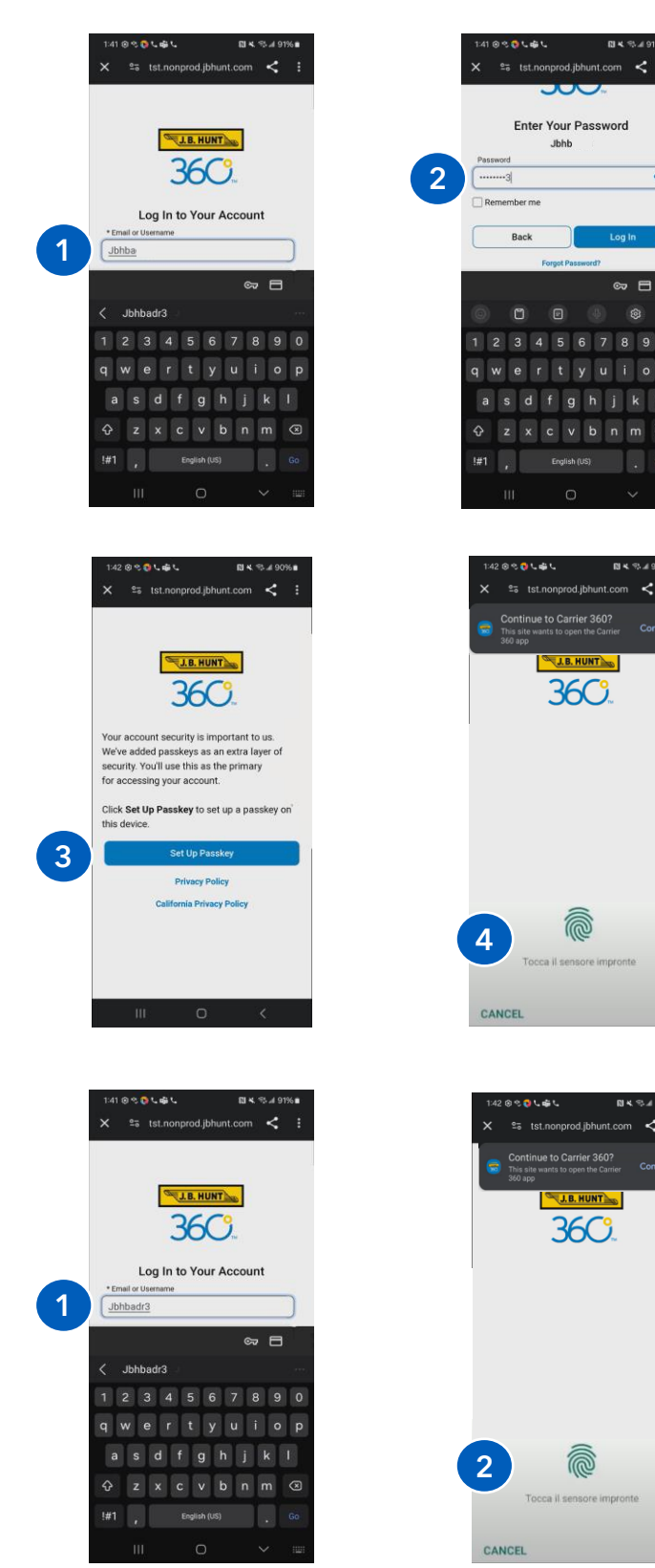

#### 1. Email or Username

Open the Carrier 360<sup>®</sup> application. Type in your **Email or Username** and tap **Continue**.

### 2. Password

Type in your **password** and tap **Log In**.

### 3. Set Up Passkey

Tap Set up Passkey.

# 4. Fingerprint Scan

On an Android device, fingerprint scan will be displayed. Press your finger on the device and tap **continue.** 

After registering, a Continue to Carrier 360<sup>®</sup> pop-up will display. Tap **Continue**.

# Log into Carrier 360<sup>®</sup> using Passkey

#### 1. Email or Username

To login to Carrier 360<sup>®</sup>, type in your **Email or Username** and click **Log In**.

# 2. Sign In with Passkey

Scan your fingerprint.

After the passkey is registered, a Continue to Carrier 360<sup>®</sup> pop-up will display. Tap **Continue**.